## ☞ Win 11 작업표시줄에 아이콘 넣기 ☞

1. 폴더 바로 가기를 만들고 [바로 가기]탭의 [대상(T)]에 다음(예)과 같이 입력

C:₩Windows₩explorer.exe C:₩Users₩흰파도₩Desktop₩\_kk.docx

- 2. [아이콘 변경]으로 원하는 모양 선택
- 3. 아이콘의 펼침 메뉴에서 [추가 옵션 표시]-[작업 표시줄에 고정] 클릭